#### **OFICINA DE ADOBE LIGHTROOM 4**

Marcus Ramos

www.marcusramos.com.br

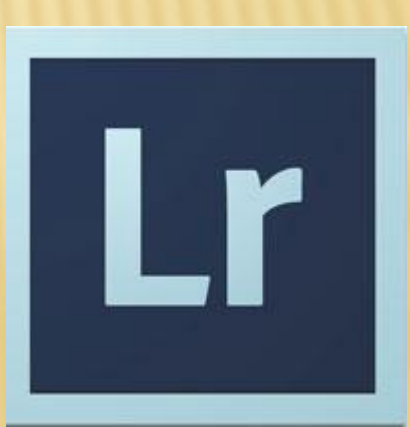

Essencialmente, uma ferramenta para:

- Tratamento de imagens RAW (porém aplicável também para arquivos de outros tipos);
- Catalogação de imagens (indexação, classificação e pesquisa).

Excelente ferramenta para:

- Fotógrafos que lidam com grandes volumes de imagens e que necessitam de rapidez e qualidade no fluxo de trabalho com as mesmas;
- Profissionais e amadores que não desejam aprender muitas ferramentas nem se envolver com todas as questões técnicas associadas ao uso de programas dedicados, como é o caso do Adobe Photoshop.

Opera de forma não-destrutiva:

- Todo o tratamento de imagens é armazenado num <u>catálogo</u> na forma de comandos de processamento, que nunca modificam a imagem original;
- Apenas na exportação é que é gerado um novo arquivo incorporando os tratamentos especificados pelo usuário.

Lightroom x Photoshop:

- Seleções;
- Camadas;
- Desenho;
- Espaços e modelos de cores, conversões;
- Configuração do ambiente de trabalho;
- Diversidade do conjunto de ferramentas;
- Filtros;
- Complexidade dos processos;
- Artistas gráficos, ilustradores.

Organização geral:

- Pouca flexibilidade para reorganização do layout;
- Módulos selecionados através de botões no canto superior direito;
- Paineis laterais (esquerda e direita) com as ferramentas específicas de cada módulo;
- Tira de filme para visualização de miniaturas na parte inferior, com filtro incorporado.
- Área central para visualização de conteúdo.

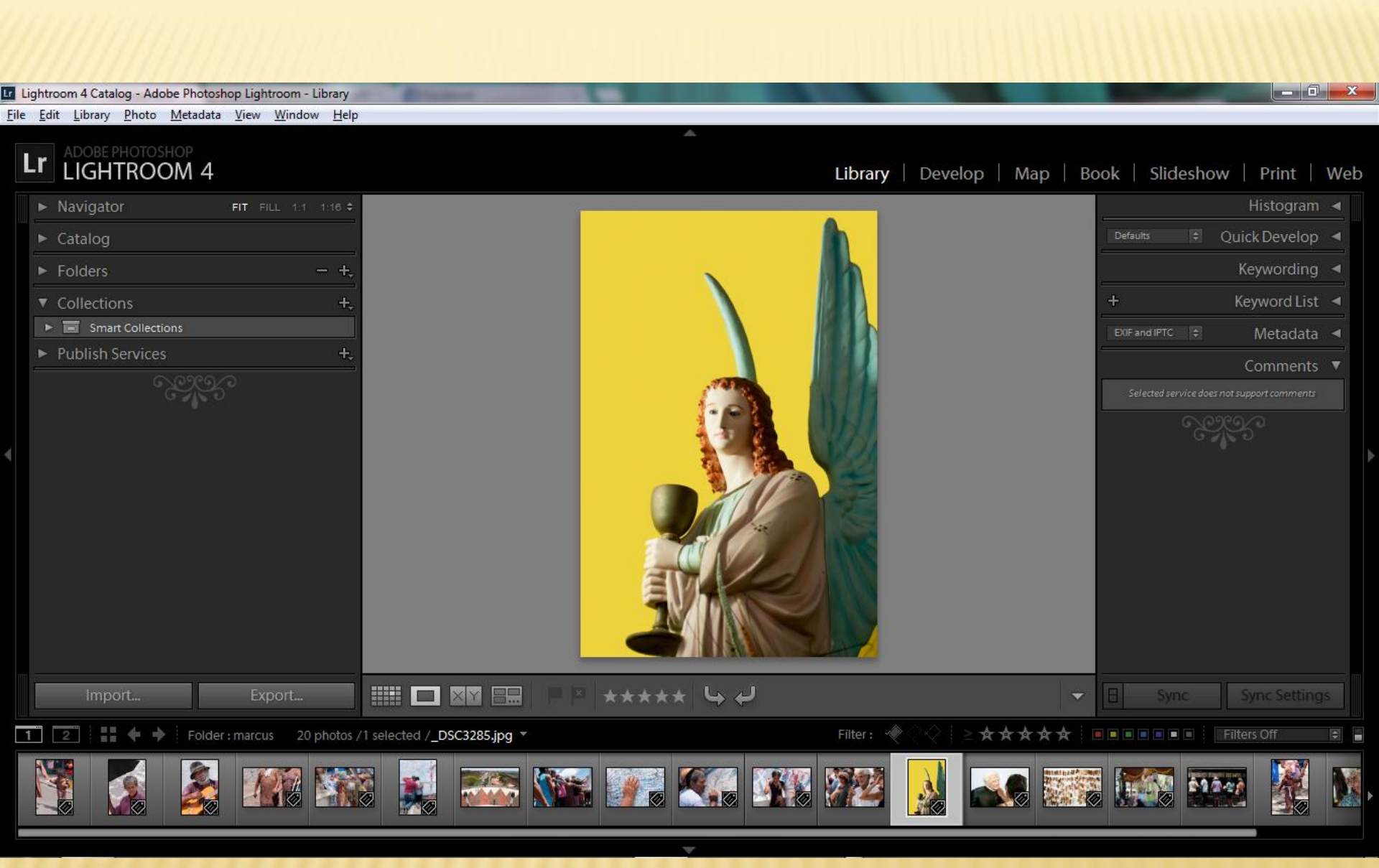

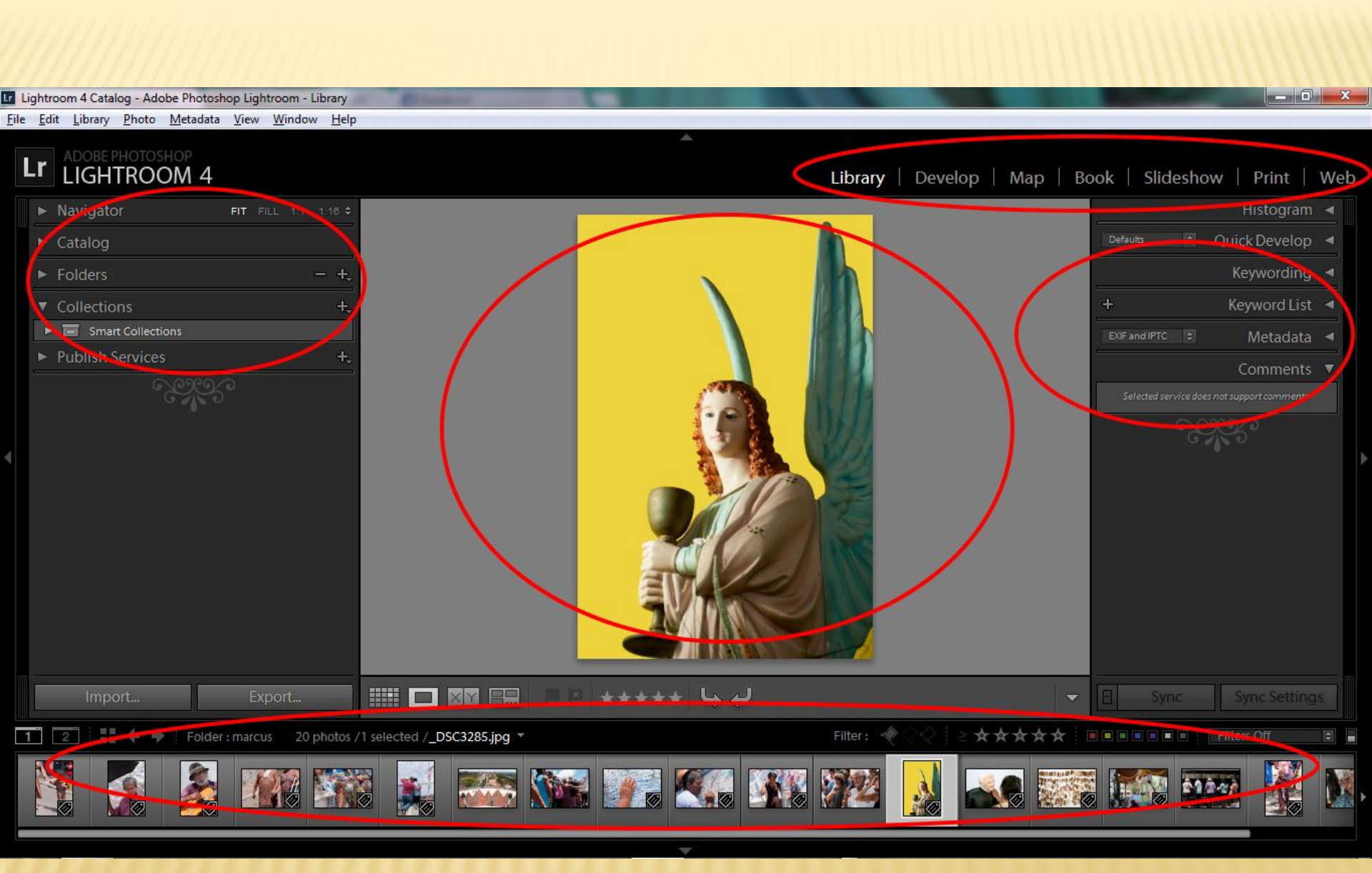

Organização geral:

- Área central para visualização de conteúdo:
  - Filtro na parte superior;
  - Barra de menus configurável na parte inferior (Library, Deveop e Map apenas);

#### Lr Lightroom 4 Catalog - Adobe Photoshop Lightroom - Library

File Edit Library Photo Metadata View Window Help

3 W 8 00 6

![](_page_9_Picture_2.jpeg)

\_ 0 ×

V

Fluxo de trabalho:

- Inportação (botão IMPORT);
- Exportação (botão EXPORT)
- Catalogação (módulo LIBRARY);
- Tratamento (módulo DEVELOP);
- Mapeamento (módulo MAP);
- Diagramação (módulo BOOK);
- Apresentação (módulo SLIDESHOW);
- Impressão (módulo PRINT);
- Publicação na web (módulo WEB). \_\_\_\_

![](_page_10_Figure_11.jpeg)

#### IMPORT

- Onde é feita a importação das fotos para o Lightroom;
- Várias opções de importação e vários tipos de préprocessamento podem ser automatizados;
- Permite ainda um tratamento simplificado de imagens;
- Dentro do módulo LIBRARY.

Eile Edit Library Photo Metadata View Window Help

![](_page_12_Figure_1.jpeg)

#### IMPORT

- Library → Import
- Painel Source (lado esquerdo)
- Painel Destination (lado direito)
- Copy as DNG/Copy/Add/Move
- All photos/New photos/Destination folders
- Organize:
  - By original folders
  - By date
  - Into one folder
- Into subfolder

#### LIBRARY

Visualização de conteúdo:

- Botão Grid View;
- Botão Loupe View;
- Botão Compare View;
- Botão Survey View.

![](_page_15_Picture_0.jpeg)

![](_page_16_Picture_0.jpeg)

Lado esquerdo:

- Painel Navigator;
- Painel Catalog;
- Painel Folders;
- Painel Collections.

![](_page_17_Picture_0.jpeg)

Lado direito:

- Painel Keywording;
- Painel Keyword List;
- Painel Metadata.

#### LIBRARY

- Flags, labels e ratings;
- Filtro da biblioteca (comando "\");
- Botão Sync Metadata;
- Botão Sync Settings;
- Botão Export.

#### DEVELOP

- Diversas ferramentas;
- Tratamento detalhado das imagens;
- Os arquivos da biblioteca não são modificados;
- As alterações são aplicadas apenas no momento da exportação, quando são criados novos arquivos pela aplicação dos comandos de edição;
- Os arquivos originais permanecem inalterados;
- O catálogo preserva os comandos de edição e podem ser editados em qualquer instante.

![](_page_20_Picture_0.jpeg)

Lado esquerdo:

- Painel Navigator;
- Painel Presets;
- Painel Snapshots;
- Painel History;

![](_page_21_Picture_0.jpeg)

Lado direito:

- Painel Histogram;
- Painel Develop Tools;
  - Crop
  - Spot Removal;
  - Red Eye;
  - Graduated Filter;
  - Adjustment Brush;

![](_page_22_Picture_0.jpeg)

Lado direito:

- Painel Basic;
- Painel Tone Curve;
- Painel HSL/Color/B&W;
- Painel Split Toning;
- Painel Detail.

## DEVELOP

- Botão Before/After;
- Botão Copy;
- Botão Paste;
- Botão Previous;
- Botão Reset;

#### DEVELOP

Invocando o Photoshop a partir do Lightroom:

- Edit  $\rightarrow$  Preferences  $\rightarrow$  External editing (para RAW);
- Comando Ctrl-E ou Photo  $\rightarrow$  Edit in
- Se RAW: abre com a mesma extensão e salva uma cópia editada no catálogo (no formato préconfigurado), na mesma pasta do arquivo original;
- Se TIFF, PSD ou JPEG: Copy with Lightroom adjustments/Copy/Original.

![](_page_25_Picture_0.jpeg)

| não RAW                                  |                                                                                                    | RAW                                                                                                    |
|------------------------------------------|----------------------------------------------------------------------------------------------------|----------------------------------------------------------------------------------------------------|
| Edit a copy wih Lightroom<br>adjustments | <ul> <li>Aplica ajustes do LR<br/>antes;</li> <li>Cria cópia na mesma<br/>pasta após retorno do<br/>PS.</li> </ul>                           | <ul> <li>Importa no PS como PSD<br/>ou TIFF (conforme<br/>Preferences);</li> <li>Cria cópia na mesma<br/>pasta após retorno do<br/>PS.</li> </ul> |
| Edit a copy                              | <ul> <li>Ignora ajustes do LR;</li> <li>Cria cópia na mesma<br/>pasta após retorno do<br/>PS.</li> </ul>                                     |                                                                                                    |
| Edit original                            | <ul> <li>Ignora ajustes do LR;</li> <li>Modifica original após<br/>retorno do PS;</li> <li>Reaplica ajustes<br/>anteriores do LR.</li> </ul> |                                                                                                    |

#### MAP

- Fotos podem ser localiadas nos mapas do Google;
- Mostra quantidade de fotos produzidas em cada lugar;
- Usa as informações das coordenadas GPS disponíveis nos metadados;
- É necessário possuir um localizador GPS conectado à máquina;
- Senão, é possível associar manualmente, bastando arrastar a imagem (da tira inferior) para o local desejado no mapa;
- As coordenadas GPS são copiadas para os metadados.

Lightroom 4 Catalog - Adobe Photoshop Lightroom - Map

File Edit Map Photo View Window Help

![](_page_27_Figure_2.jpeg)

\_ 0 X

-

Lightroom 4 Catalog - Adobe Photoshop Lightroom - Map

![](_page_28_Figure_1.jpeg)

\_ 0 \_ X

#### BOOK

- Diagramação;
- Fotos e textos;
- Usa todas as fotos selecionados pelo filtro corrente;
- Templates de página;
- Tamanho, tipo de capa e quantidade de páginas;
- Preço;
- Arquivo Blurb;
- Arquivo PDF (restrito aos tamanhos Blurb);
- Envio online e recebimento por correio.

#### BOOK

Direita:

- Painel Book Setings;
- Painel Auto Layout;
- Painel Page;
- Painel Cell;
- Painel Type;
- Painel Background.

Botão Send Book to Blurb; Botão Export Book to PDF;

#### SLIDESHOW

- Apresentações de slides com transições e fundo sonoro opcional;
- "Use:"
  - Todas as fotos da tira de filme selecionados pelo filtro corrente;
  - Apenas as selecionadas;
  - Apenas as marcadas com flags.
- Templates;
- Gera PDF ou vídeo.

#### SLIDESHOW

Esquerda:

Painel Template Browser;

Direita:

- Painel Options;
- Painel Layout;
- Painel Overlays;
- Painel Backdrop;
- Painel Titles;
- Painel Playback.

#### SLIDESHOW

- Botão Add Text to Slide (ABC);
- Botão Preview;
- Botão Play;
- Botão Export to PDF;
- Botão Export Video;

Slideshow → Export JPEG Slideshow

#### PRINT

- Controle de impressão;
- Contact Sheet;
- Picture Package.

#### WEB

- Páginas Web em diversos formatos (HTML, Flash);
- "Use:"
  - Todas as fotos da tira de filme selecionados pelo filtro corrente;
  - Apenas as selecionadas;
  - Apenas as marcadas com flags.
- Templates;
- Salva local ou faz upload.

![](_page_36_Picture_0.jpeg)

#### Esquerda:

Painel Template Browser;

#### Direita:

- Painel Layout Style;
- Painel Site Info;
- Painel Color Palette;
- Painel Appearance;
- Painel Image Info;
- Painel Output Settings;
- Painel Upload Settings.

![](_page_37_Picture_0.jpeg)

- Botão Preview in Browser;
- Botão Export;
- Botão Upload.

# REFERÊNCIAS

![](_page_38_Picture_1.jpeg)

# REFERÊNCIAS

![](_page_39_Picture_1.jpeg)

# REFERÊNCIAS

![](_page_40_Picture_1.jpeg)